## The Binary News Assistant 1.1

## *First-time installation notes:*

Installation is very straight-forward. Simply execute the BNA32r11.EXE file and follow the on-screen instructions.

Configuration is also very simple. You may use the default entries for everything, except the default news server, and (if installed) the default dial-up networking entry. You may enter your news server either as its DNS name (e.g., news.server.com) or as the direct IP address (e.g., 199.199.199.199.199). If you do not know the name or IP address of your news server, contact your Internet Service Provider and they will give you this information.

## Notes for 1.0 Users and 1.1 Beta Testers:

• We recommend uninstalling all previous versions of BNA before installing this release. Do not remove shared files during the uninstall, as they might be needed by other applications that have been installed since BNA.

• You can save your Binaries.MDB file from your previous installation as this holds all of your duplicate download information. All other database files will not be compatible with this release, so be sure to delete them before using this release. To keep your Binaries database, simply copy to a safe folder, install BNA 1.1, then copy it back into the main BNA folder.

• Help file documentation has been removed in this release, as we will be moving it to an on-line web based format. The documentation is sparse at the moment, but we will focus all of our attention on building it up to an acceptable level in the near future. As always, registered users are welcome to contact us with any questions about using the product. We will address questions from unregistered users as well, but we give priority to those that help to support our development of this application by registering.

• We have discontinued using the MS Imaging controls in this release. You do not need to remove Imaging from your system, but if you need to reload Windows in the future, don't load Imaging unless you have another need for it.

To see a list of features in this release stop by our web site at http://www.nijico.com.

Please direct all comments, bugs, and questions to us at nijico@nijico.com.